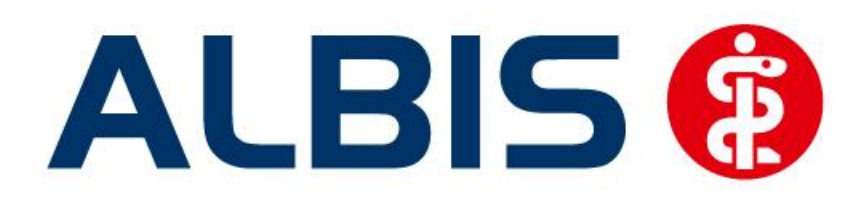

# Versorgungssteuerung IKK gesund plus Sachsen-Anhalt

Stand Dezember 2012

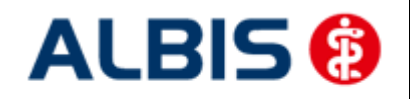

### Inhaltsverzeichnis

| 1 | Ver        | sorgungssteuerung IKK gesund plus Sachsen-Anhalt - Freischaltung                                                                     | . 3      |
|---|------------|----------------------------------------------------------------------------------------------------|----------|
| 2 | Arz        | neimittelempfehlung (Ampel-Funktionalität)                                                                                           | . 5      |
|   | 2.1        | Arzneimittelempfehlung                                                                                                    | . 5      |
|   | 2.2        | Anzeige der Arzneimittel mit der Rabattkategorie Grün und Blau in der ifap                                                           |          |
|   | Arzne      | eimitteldatenbank                                                                                                    | . 7      |
|   | 2.3        | Rabattkategorie ifap praxisCENTER                                                                                                    | . 9      |
|   | 2.4        | Arzneimittelempfehlungen - Meldung, wenn keine weiteren Informationen vorliegen                                                      | 10       |
| 3 | Me         | ngencheck:                                                                                                    | 10       |
| 4 | Sta        | tistiken                                                                                                    | 11       |
|   | 4.1<br>4.2 | Medikamentenstatistik mit Anzeige der Rabattkategorie<br>Medikamentenstatistik mit Auswertung der Verordnungen nach Rabattkategorien | 11<br>11 |
|   |            |                                                                                                    |          |

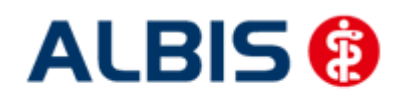

ALBIS - Versorgungssteuerung IKK gesund plus Sachsen-Anhalt

#### 1 Versorgungssteuerung IKK gesund plus Sachsen-Anhalt - Freischaltung

Sie haben sich als Hausarzt zur Teilnahme am Vertrag zur Hausarztzentrierten Versorgung gem. § 73b SGB V (Versorgungssteuerung) entschlossen.

Um das IKK gesund plus Sachsen-Anhalt Hausarztmodul nutzen zu können, muss dieses Modul in ALBIS durch die Eingabe einer Freischaltung aktiviert werden.

Ihren praxisindividuellen Freischaltcode haben Sie mit einem gesonderten Anschreiben erhalten. Die Freischaltung erfolgt über den Menüpunkt

| Abrechnung                                                         | Privat                      | IGeL   | Statistik      | Stammdaten                    |
|--------------------------------------------------------------------|-----------------------------|--------|----------------|-------------------------------|
| Vorbereiter<br>KBV-Prüfpro<br>Protokolle<br>Disketten e<br>Ouartal | n<br>ogramm<br><br>rstellen |        | <b>C M</b>     | ther                          |
| AODT<br>NDT<br>Praxisgebü                                          | hr                          | •      |                |                               |
| Integrierte                                                        | Versorg                     | jung 🕨 | ToDo-<br>IV-Ve | -Liste<br>rwaltung<br>:halten |
|                                                                    |                             |        | Updal<br>Info  | .e                            |

Abrechnung Integrierte Versorgung Freischalten.

Anschließend erscheint ein Arztwahldialog, in dem Sie entweder einen Arzt oder eine Arzt-Nr. auswählen. Die Freischaltung erfolgt immer für eine Abrechnungs-Nummer, auch wenn Sie einen

einzelnen Arzt auswählen. Die Auswahl wird durch das Aktivieren der Schaltfläche übernommen.

| Arztwahl    |                                                              |         |
|-------------|--------------------------------------------------------------|---------|
| Bearbeitung | ) für                                                        |         |
| ⊙ Argt      | Dr. med. Jochen ALBIS<br>Dr. med. Fiherus<br>Dr. med. Mosela |         |
|             | <u> </u>                                                     | Abbruch |

Im Anschluss erscheint das Eingabefenster in dem Ihr persönlicher Freischaltcode eingetragen werden muss.

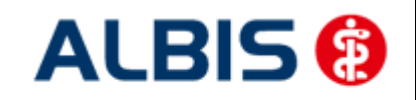

ALBIS - Versorgungssteuerung IKK gesund plus Sachsen-Anhalt

| Freischaltung - [IKK Sachsen-Anhalt]                                                    | X |
|-----------------------------------------------------------------------------------------|---|
| Einen Freischaltcode erhalten Sie vurch die<br>Zusendung eines entsprechenden Vertrages |   |
|                                                                                         | ] |
|                                                                                         |   |
| <u>O</u> K Abbruch                                                                      |   |

Nach der Eingabe Ihres individuellen Freischaltcodes bestätigen Sie diese Eingabe durch Aktivierung des Druckknopfes

Es erscheint folgende Meldung:

| ALBIS | X                                                                                     |
|-------|---------------------------------------------------------------------------------------|
| (į)   | Freischaltung für Modul<br>[IKK Sachsen-Anhalt]<br>erfolgt!                           |
|       | Um sicherzugehen, daß die Freischaltung erkannt wird,<br>starten Sie bittekg.BIS neu! |
|       | ОК                                                                                    |

Durch die Aktivierung des Druckknopfes ist die Freischaltung für das Modul durchgeführt.

Sie gelangen auf den folgenden Dialog:

| nbieter:                         |                    |                                   | Aktive Verträge (5)                  | Inaktive Verträge (0)                   | Favorit | <u>V</u> ertrag                                                     |
|----------------------------------|--------------------|-----------------------------------|--------------------------------------|-----------------------------------------|---------|---------------------------------------------------------------------|
| ωK Saarland<br>ωK Sachsen        |                    | ~                                 | AOK Sachsen-Anha<br>AOK Sachsen-Anha | lt<br>It Kardiologie                    |         | Freischalten                                                        |
| .OK Westfalen-Lippe              |                    |                                   | AOK Sachsen-Anha                     | It Neurologie<br>It Orthonädie          |         | Stapeldruck                                                         |
| KK VAG NRW                       | . Kinalas unad     |                                   | IKK Sachsen-Anhalt                   | ( On Iopadie                            |         | Deaktivieren                                                        |
| GM Versorgungssteuer             | ung                | i Jugendat                        |                                      |                                         |         | Chabiabile                                                          |
|                                  |                    |                                   |                                      |                                         |         |                                                                     |
| rmation Patientenverv            | valtung            |                                   |                                      |                                         |         |                                                                     |
| ientenverwaltung für da          | is Modul [IKK      | Sachsen-Anhalt].                  |                                      |                                         | Pat     | ient suchen                                                         |
| Pa                               |                    |                                   |                                      |                                         |         |                                                                     |
|                                  |                    |                                   |                                      |                                         |         |                                                                     |
| le (0) Eingeschrieben            | (0) Beantra        | agt (0) Im Versand                | 1 (0) Erinnerung (0)                 | Ausgeschlossen (0) Teilnal              |         | nschre <u>i</u> ben                                                 |
| le (0) Eingeschrieben<br>'atient | (0) Beantra<br>Nr. | ngt (0) Im Versand<br>Geboren     | l (0) Erinnerung (0)<br>Telefon      | Ausgeschlossen (0) Teilnał<br>Kategorie |         | nschreiben                                                          |
| le (0) Eingeschrieben<br>'atient | (0) Beantra<br>Nr. | ngt (0)   Im Versand<br>  Geboren | I (0) Erinnerung (0)<br>Telefon      | Ausgeschlossen (0) Teilnaf<br>Kategorie |         | ischrejben<br>ertretung                                             |
| le (0) Eingeschrieben<br>atient  | (0) Beantra        | ngt (0) Im Versand<br>Geboren     | 1 (0) Erinnerung (0)<br>Telefon      | Ausgeschlossen (0) Teilnal<br>Kategorie |         | ischreiben<br>ertretung<br>ntenerklärung                            |
| le (0) Eingeschrieben<br>'atient | (0) Beantra<br>Nr. | gt (0) Im Versand<br>Geboren      | 1 (0) Erinnerung (0)<br>Telefon      | Ausgeschlossen (0) Teilnał<br>Kategorie |         | rechrejben<br>ertretung<br>ntenerklärung                            |
| le (0) Eingeschrieben<br>'atient | (0) Beantra        | ngt (0) Im Versand<br>Geboren     | 1 (0) Erinnerung (0)<br>Telefon      | Ausgeschlossen (0) Teilnal<br>Kategorie |         | nschreiben<br>iertretung<br>ntenerklärung<br>sschließen             |
| le (0) Eingeschrieben<br>'atient | (0) Beantra        | ngt (0) Im Versand<br>Geboren     | 1 (0) Erinnerung (0)<br>Telefon      | Ausgeschlossen (0) Teilnal<br>Kategorie |         | ischrejben<br>ertretung<br>ntenerklärung<br>sschließen<br>rinnerung |
| le (0) Eingeschrieben<br>¦atient | (0) Beantra        | gt (0) Im Versand<br>Geboren      | 1 (0) Erinnerung (0)<br>Telefon      | Ausgeschlossen (0) Teilnal              |         | ischrejben<br>ertretung<br>ntenerklärung<br>sschließen<br>rinnerung |

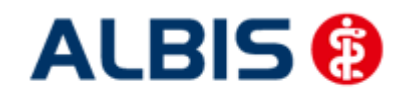

ALBIS - Versorgungssteuerung IKK gesund plus Sachsen-Anhalt

Bitte verlassen Sie diesen Dialog mit OK.

#### 2 Arzneimittelempfehlung (Ampel-Funktionalität)

#### 2.1 Arzneimittelempfehlung

Die Verordnung bestimmter Präparate soll im Rahmen des Vertrages zur Versorgungssteuerung der IKK in Sachsen-Anhalt bei Patienten der IKK GESUND PLUS Sachsen-Anhalt vermieden werden.

Den Status eines Präparates bekommen Sie z.B. in der ifap Medikamentendatenbank angezeigt (s. rote Markierung):

| ap Arzneimitteldatenbank – Medikan                                                                                                 | nentenpreise Stand 15.12.2010                                                                                                    |
|----------------------------------------------------------------------------------------------------|----------------------------------------------------------------------------------------------------|
| <u>S</u> uchname: 1499533                                                                                                    | Suche nach: Pharmazentralnummer VWirkstfFilter Druck                                                                                                    |
|                                                                                                    | Rabattfilter aktiv                                                                                                    |
| Medikament: Diastabol 50 kohlpharma 1205                                                                                           | I TAB N2                                                                                                    |
| Präparategruppe                                                                                                    | Handelsname und Darreichungsform: <u>P</u> ackung:                                                                                                    |
| Diastabol    kohlpharma                                                                                                    | Diastabol 50, TAB N2: 120 ST Tabletten OK                                                                                                    |
|                                                                                                    | Diastabol 100, 1AB Abbruch                                                                                                    |
| Wirkstoffe: ATC: 7                                                                                                    | A10BF02 kohlpharma GmbH *Star: *564/*Kohl                                                                                                    |
| Angaben pro 1,0 St:<br>- (W) Miglitol (50,0 mg)<br>- (T) Cellulose, mikrokristallin<br>- (T) Magnesium stearat<br>- (T) Maisstärke | Preis:     37,98 EUR     €-Historie     PZN:     1499533       Festbetrag:     0.00 EUR     *Star:     *25922       Zuzahl hg:     5.0 EUR     Mehrzahlung:     0.00 EUR       rabattis:     5.0 EUR     Mehrzahlung:     0.00 EUR       Wedzinprod.:     Medzinprod.:     Medzinprod.: |
| Hinweis:<br>Die angezeigten Preise entsprechen den<br>nicht-rabattierten Listenpreisen ifap Arzneimittek<br>(Stand: 15.12.2010)!   | Apothekenpflichtig:       ✓       Impfstoff:       (Re-) Import:       ✓         Verschreibungspflichtig:       ✓       Lifestyle:       Information         Jatenbank       Online-Update       Liste       €! Vergleichen,       Ähnliche,       €! Preisvergleich                    |

Sind zu dem ausgewählten Präparat Alternativen vorhanden, die Sie verordnen können, so ist der farbige Status Druckknopf mit einem S versehen. Stehen keine Alternativen zur Verfügung, so ist der Status Druckknopf einfarbig.

In der ifap Medikamentendatenbank können Sie schon diesen roten Status-Druckknopf betätigen und es öffnet sich folgender Dialog:

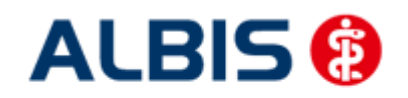

ALBIS - Versorgungssteuerung IKK gesund plus Sachsen-Anhalt

|                                                                                                    |                                                                                                    |                                                                                                    |                                                                                                    |             |           |                                                                                                    | (                                                                                                    |
|----------------------------------------------------------------------------------------------------|----------------------------------------------------------------------------------------------------|----------------------------------------------------------------------------------------------------|----------------------------------------------------------------------------------------------------|-------------|-----------|----------------------------------------------------------------------------------------------------|----------------------------------------------------------------------------------------------------|
| e prüfen Sie, ob der Austausch                                                                                                    | ı durch ein rabattiertes I                                                                                                    | Metformin-, Gl                                                                                                    | libenclam                                                                                                    | id- oder Gl | imepirid- | Präparat m                                                                                                    | öglich ist.                                                                                                    |
| krzneimittel                                                                                                    | Jrsprüngliches Arzneimitt<br>Wirkstoff A1                                                                                                    | tel<br>TC AVP                                                                                                    | Anbiel                                                                                                    | er          | Ar        | Ersel                                                                                                    | tzt durch                                                                                                    |
|                                                                                                    | Mialital 0.1                                                                                                    | 08E02 37.98.6                                                                                                    | kobleb:                                                                                                    | rma GmbH    |           |                                                                                                    |                                                                                                    |
|                                                                                                    |                                                                                                    |                                                                                                    |                                                                                                    |             |           |                                                                                                    |                                                                                                    |
| Ersetzen                                                                                                    |                                                                                                    |                                                                                                    |                                                                                                    |             |           |                                                                                                    |                                                                                                    |
| Ersetzen<br>Arzneimittel                                                                                                    | Wirkstoff                                                                                                    | Wirkstärke                                                                                                    | AVP                                                                                                    | Zuzahlung   | Hinweis   | ATC                                                                                                    | Anbieter                                                                                                    |
| Ersetzen<br>Arzneimittel<br>Metformin axcount 500mg                                                                                                    | <b>Wirkstoff</b><br>Metformin                                                                                                    | Wirkstärke<br>390 mg                                                                                                    | <b>AVP</b><br>rabattiert                                                                                                    | Zuzahlung   | Hinweis   | ATC<br>A10BA02                                                                                                    | Anbieter<br>Axcount Generika AG                                                                                                    |
| Ersetzen<br>Arzneimittel<br>Metformin axcount 500mg<br>Metformin axcount 850mg                                                                                                    | <b>Wirkstoff</b><br>Metformin<br>Metformin                                                                                                    | Wirkstärke<br>390 mg<br>663 mg                                                                                                    | <b>AVP</b><br>rabattiert<br>rabattiert                                                                                                    | Zuzahlung   | Hinweis   | ATC<br>A10BA02<br>A10BA02                                                                                                    | Anbieter<br>Axcount Generika AG<br>Axcount Generika AG                                                                                                    |
| Ersetzen<br>Arzneimittel<br>Metformin axcount 500mg<br>Metformin axcount 850mg<br>Metformin axcount 1000mg                                                                                                    | Wirkstoff<br>Metformin<br>Metformin<br>Metformin                                                                                                    | Wirkstärke           390 mg           663 mg           780 mg                                                                                                    | AVP<br>rabattiert<br>rabattiert<br>rabattiert                                                                                                   | Zuzahlung   | Hinweis   | ATC<br>A10BA02<br>A10BA02<br>A10BA02                                                                                           | Anbieter<br>Axcount Generika AG<br>Axcount Generika AG<br>Axcount Generika AG                                                                                                    |
| Ersetzen<br>Arzneimittel<br>Metformin axcount 500mg<br>Metformin axcount 850mg<br>Metformin axcount 1000mg<br>Gib-ratiopharm S 1.75mg Tabletten                                                                                                    | Wirkstoff<br>Metformin<br>Metformin<br>Metformin<br>Gilbenclamid                                                                                                    | Wirkstärke           390 mg           663 mg           780 mg           1.75 mg                                                                                                    | AVP<br>rabattiert<br>rabattiert<br>rabattiert<br>rabattiert                                                                                     | Zuzahlung   | Hinweis   | ATC<br>A10BA02<br>A10BA02<br>A10BA02<br>A10BA02<br>A10BB01                                                                     | Anbieter<br>Axcount Generika AG<br>Axcount Generika AG<br>Axcount Generika AG<br>ratiopharm GmbH                                                                                                    |
| Ersetzen Arzneimittel Metformin axcount 500mg Metformin axcount 850mg Metformin axcount 1000mg Gib-ratiopharm 5 1.75mg Tabletten Gib-ratiopharm 5 3.5mg Tabletten                                                                                                    | Wirkstoff<br>Metformin<br>Metformin<br>Metformin<br>Gilbenclamid<br>Gilbenclamid                                                                                                    | Wirkstärke           390 mg           663 mg           780 mg           1.75 mg           3.5 mg                                                                                                    | AVP<br>rabattiert<br>rabattiert<br>rabattiert<br>rabattiert<br>rabattiert                                                                       | Zuzahlung   | Hinweis   | ATC<br>A108A02<br>A108A02<br>A108A02<br>A108A02<br>A108B01<br>A108B01                                                          | Anbieter<br>Axcount Generika AG<br>Axcount Generika AG<br>Axcount Generika AG<br>ratiopharm GmbH<br>ratiopharm GmbH                                                                                                    |
| Ersetzen<br>Arzneimittel<br>Metformin axcount 500mg<br>Metformin axcount 850mg<br>Metformin axcount 1000mg<br>Gib-ratiopharm 5 1.75mg Tabletten<br>Gib-ratiopharm 5 3.5mg Tabletten<br>Gimepirid Winthrop 1mg Tabletten                                                                                     | Wirkstoff<br>Metformin<br>Metformin<br>Gilbenclamid<br>Gilbenclamid<br>Gilbenclamid                                                                                                    | Wirkstärke           390 mg           663 mg           780 mg           1.75 mg           3.5 mg           1 mg                                                                                                    | AVP<br>rabattiert<br>rabattiert<br>rabattiert<br>rabattiert<br>rabattiert<br>rabattiert                                                         | Zuzahlung   | Hinweis   | ATC<br>A108A02<br>A108A02<br>A108A02<br>A108B01<br>A108B01<br>A108B01<br>A108B12                                               | Anbieter<br>Axcount Generika AG<br>Axcount Generika AG<br>Axcount Generika AG<br>ratiopharm GmbH<br>ratiopharm GmbH<br>Winthrop Arzneim. GmbH                                                                                  |
| Ersetzen<br>Arzneimittel<br>Metformin axcount 500mg<br>Metformin axcount 850mg<br>Metformin axcount 1000mg<br>Gilb-ratiopharm 5 1.75mg Tabletten<br>Gilb-ratiopharm 5 3.5mg Tabletten<br>Gilmepirid Winthrop 1mg Tabletten<br>Gilmepirid Winthrop 2mg Tabletten                                             | Wirkstoff<br>Metformin<br>Metformin<br>Glibenclamid<br>Gilbenclamid<br>Glimepirid<br>Glimepirid                                                                                                    | Wirkstärke           390 mg           663 mg           780 mg           1.75 mg           3.5 mg           1 mg           2 mg                                                                                                    | AVP<br>rabattiert<br>rabattiert<br>rabattiert<br>rabattiert<br>rabattiert<br>rabattiert                                                         | Zuzahlung   | Hinweis   | ATC<br>A10BA02<br>A10BA02<br>A10BA02<br>A10BB01<br>A10BB01<br>A10BB12<br>A10BB12                                               | Anbieter<br>Axcount Generika AG<br>Axcount Generika AG<br>Axcount Generika AG<br>ratiopharm GmbH<br>ratiopharm GmbH<br>Winthrop Arzneim. GmbH<br>Winthrop Arzneim. GmbH                                                        |
| Ersetzen<br>Arzneimittel<br>Metformin axcount 500mg<br>Metformin axcount 850mg<br>Metformin axcount 1000mg<br>Gilb-ratiopharm 5 1.75mg Tabletten<br>Gilmepirid Winthrop 1mg Tabletten<br>Gilmepirid Winthrop 2mg Tabletten<br>Gilmepirid Winthrop 3mg Tabletten                                             | Wirkstoff<br>Metformin<br>Metformin<br>Gilbenclamid<br>Gilbenclamid<br>Gilmepirid<br>Gilmepirid<br>Gilmepirid                                                                                                    | Wirkstärke           390 mg           663 mg           780 mg           1.75 mg           3.5 mg           1.90 mg           2.5 mg           3.5 mg           3.5 mg           3.5 mg           3.5 mg           3.5 mg           3.5 mg | AVP<br>rabattiert<br>rabattiert<br>rabattiert<br>rabattiert<br>rabattiert<br>rabattiert<br>rabattiert                                           | Zuzahlung   | Hinweis   | ATC<br>A10BA02<br>A10BA02<br>A10BA02<br>A10BB01<br>A10BB01<br>A10BB01<br>A10BB12<br>A10BB12                                    | Anbieter<br>Axcount Generika AG<br>Axcount Generika AG<br>Axcount Generika AG<br>ratiopharm GmbH<br>ratiopharm GmbH<br>Winthrop Arzneim. GmbH<br>Winthrop Arzneim. GmbH                                                        |
| Ersetzen Arzneimittel Metformin axcount 500mg Metformin axcount 850mg Metformin axcount 1000mg Gib-ratiopharm S 1.75mg Tabletten Gilberatiopharm S 3.5mg Tabletten Gilmepirid Winthrop 1mg Tabletten Gilmepirid Winthrop 3mg Tabletten Gilmepirid Winthrop 3mg Tabletten Gilmepirid Winthrop 4mg Tabletten  | Wirkstoff<br>Metformin<br>Metformin<br>Gilbenclamid<br>Gilbenclamid<br>Gilmepirid<br>Gilmepirid<br>Gilmepirid<br>Gilmepirid                                                                                                    | Wirkstärke           390 mg           663 mg           780 mg           1.75 mg           3.5 mg           1 mg           2 mg           3 mg           4 mg                                                                              | AVP<br>rabattiert<br>rabattiert<br>rabattiert<br>rabattiert<br>rabattiert<br>rabattiert<br>rabattiert<br>rabattiert                             | Zuzahlung   | Hinweis   | ATC<br>A10BA02<br>A10BA02<br>A10BA02<br>A10BB01<br>A10BB01<br>A10BB12<br>A10BB12<br>A10BB12<br>A10BB12                         | Anbieter<br>Axcount Generika AG<br>Axcount Generika AG<br>Axcount Generika AG<br>ratiopharm GmbH<br>ratiopharm GmbH<br>Winthrop Arzneim. GmbH<br>Winthrop Arzneim. GmbH<br>Winthrop Arzneim. GmbH                              |
| Ersetzen Arzneimittel Metformin axcount 500mg Metformin axcount 850mg Metformin axcount 850mg Glib-ratiopharm S 1.75mg Tabletten Glimepirid Winthrop 1mg Tabletten Glimepirid Winthrop 2mg Tabletten Glimepirid Winthrop 3mg Tabletten Glimepirid Winthrop 4mg Tabletten Glimepirid Winthrop 4mg Tabletten  | Wirkstoff<br>Metformin<br>Metformin<br>Gilbenclamid<br>Gilbenclamid<br>Gilmepirid<br>Gilmepirid<br>Gilmepirid<br>Gilmepirid                                                                                                    | Wirkstärke           390 mg           663 mg           780 mg           1.75 mg           3.5 mg           1 mg           2 mg           3 mg           4 mg           6 mg                                                               | AVP<br>rabattiert<br>rabattiert<br>rabattiert<br>rabattiert<br>rabattiert<br>rabattiert<br>rabattiert<br>rabattiert<br>rabattiert               | Zuzahlung   | Hinweis   | ATC<br>A108A02<br>A108A02<br>A108A02<br>A108A02<br>A108B01<br>A108B01<br>A108B12<br>A108B12<br>A108B12<br>A108B12<br>A108B12   | Anbieter<br>Axcount Generika AG<br>Axcount Generika AG<br>Axcount Generika AG<br>ratiopharm GmbH<br>ratiopharm GmbH<br>Winthrop Arzneim. GmbH<br>Winthrop Arzneim. GmbH<br>Winthrop Arzneim. GmbH                              |
| Ersetzen Arzneimittel Metformin axcount 500mg Metformin axcount 850mg Metformin axcount 1000mg Gilb-ratiopharm S 1.75mg Tabletten Gilmepirid Winthrop 1mg Tabletten Gilmepirid Winthrop 2mg Tabletten Gilmepirid Winthrop 4mg Tabletten Gilmepirid Winthrop 6mg Tabletten Gilmepirid Winthrop 6mg Tabletten | Wirkstoff           Metformin           Metformin           Gibenclamid           Gibenclamid           Glimepirid           Glimepirid           Glimepirid           Glimepirid           Glimepirid           Glimepirid           Glimepirid | Wirkstärke           390 mg           663 mg           780 mg           1.75 mg           3.5 mg           1 mg           2 mg           3 mg           4 mg           6 mg                                                               | AVP<br>rabattiert<br>rabattiert<br>rabattiert<br>rabattiert<br>rabattiert<br>rabattiert<br>rabattiert<br>rabattiert<br>rabattiert<br>rabattiert | Zuzahlung   | Hinweis   | ATC<br>A10BA02<br>A10BA02<br>A10BA02<br>A10B01<br>A10B01<br>A10B01<br>A10B12<br>A10B12<br>A10B12<br>A10B12<br>A10B12<br>A10B12 | Anbieter<br>Axcount Generika AG<br>Axcount Generika AG<br>ratiopharm GmbH<br>ratiopharm GmbH<br>Winthrop Arzneim. GmbH<br>Winthrop Arzneim. GmbH<br>Winthrop Arzneim. GmbH<br>Winthrop Arzneim. GmbH<br>Winthrop Arzneim. GmbH |

Im unteren Bereich haben Sie jetzt die Möglichkeit eine Arzneimittelempfehlung zu markieren und sie über den Druckknopf Ersetzen für das Ersetzen vorzubereiten. Um das ursprüngliche Präparat mit der Arzneimittelempfehlung zu ersetzen, betätigen Sie bitte den Druckknopf Rezept.

Ebenfalls bekommen Sie den Status eines Präparates auf dem Rezept in der Präparatezeile angezeigt:

S

Diastabol 50 kohlpharma 120ST TAB N2

Betätigen Sie hier den roten Status-Druckknopf, so erscheint folgender Dialog:

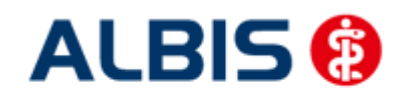

ALBIS - Versorgungssteuerung IKK gesund plus Sachsen-Anhalt

| REZEPT                                                                                                    | Sachsen-Anhalt] [Date                                                                                                    | nstand: 15.1                                                                                                    | 2.2010]                                                                                                    |             |           |                                                                                                    |                                                                                                    |
|----------------------------------------------------------------------------------------------------|----------------------------------------------------------------------------------------------------|----------------------------------------------------------------------------------------------------|----------------------------------------------------------------------------------------------------|-------------|-----------|----------------------------------------------------------------------------------------------------|----------------------------------------------------------------------------------------------------|
|                                                                                                    |                                                                                                    |                                                                                                    |                                                                                                    |             |           |                                                                                                    | L                                                                                                    |
| te prüfen Sie, ob der Austausch d                                                                                                    | lurch ein rabattiertes N                                                                                                    | fetformin-, G                                                                                                    | libenclam                                                                                                    | id- oder GI | imepirid- | Präparat m                                                                                                    | öglich ist.                                                                                                    |
| Urs                                                                                                    | sprüngliches Arzneimitt                                                                                                    | el                                                                                                    |                                                                                                    |             | Ι.        | Erset                                                                                                    | tzt durch                                                                                                    |
| Arzneimittel                                                                                                    | Wirkstoff Al                                                                                                    |                                                                                                    | Anbiet                                                                                                    | er          | Ara       | zneimittel                                                                                                    |                                                                                                    |
|                                                                                                    |                                                                                                    |                                                                                                    |                                                                                                    |             |           |                                                                                                    |                                                                                                    |
| Ersetzen                                                                                                    |                                                                                                    |                                                                                                    |                                                                                                    |             |           |                                                                                                    |                                                                                                    |
| Ersetzen<br>Arzneimittel                                                                                                    | Wirkstoff                                                                                                    | Wirkstärke                                                                                                    | AVP                                                                                                    | Zuzahlung   | Hinweis   | ATC                                                                                                    | Anbieter                                                                                                    |
| Ersetzen<br>Irzneimittel<br>letformin axcount 500mg                                                                                                    | <b>Wirkstoff</b><br>Metformin                                                                                                    | Wirkstärke<br>390 mg                                                                                                    | <b>AVP</b><br>rabattiert                                                                                                    | Zuzahlung   | Hinweis   | ATC<br>A10BA02                                                                                                    | Anbieter<br>Axcount Generika AG                                                                                                    |
| ersetzen<br>Arzneimittel<br>letformin axcount 500mg<br>letformin axcount 850mg                                                                                                    | Wirkstoff<br>Metformin<br>Metformin                                                                                                    | Wirkstärke<br>390 mg<br>663 mg                                                                                                    | AVP<br>rabattiert<br>rabattiert                                                                                                    | Zuzahlung   | Hinweis   | ATC<br>A10BA02<br>A10BA02                                                                                                    | Anbieter<br>Axcount Generika AG<br>Axcount Generika AG                                                                                                    |
| Ersetzen<br>Arzneimittel<br>letformin axcount 500mg<br>letformin axcount 850mg<br>letformin axcount 1000mg                                                                                                    | Wirkstoff<br>Metformin<br>Metformin<br>Metformin                                                                                                    | Wirkstärke           390 mg           663 mg           780 mg                                                                                                    | AVP<br>rabattiert<br>rabattiert<br>rabattiert                                                                                                    | Zuzahlung   | Hinweis   | ATC<br>A10BA02<br>A10BA02<br>A10BA02                                                                                                    | Anbieter<br>Axcount Generika AG<br>Axcount Generika AG<br>Axcount Generika AG                                                                                                    |
| Ersetzen<br>vzneimittel<br>letformin axcount 500mg<br>letformin axcount 850mg<br>letformin axcount 1000mg<br>lib-ratiopharm 5 1.75mg Tabletten                                                                                                    | Wirkstoff<br>Metformin<br>Metformin<br>Gilbenclamid                                                                                                    | Wirkstärke           390 mg           663 mg           780 mg           1.75 mg                                                                                                    | AVP<br>rabattiert<br>rabattiert<br>rabattiert<br>rabattiert                                                                                                    | Zuzahlung   | Hinweis   | ATC<br>A10BA02<br>A10BA02<br>A10BA02<br>A10BA02<br>A10BB01                                                                                                    | Anbieter<br>Axcount Generika AG<br>Axcount Generika AG<br>Axcount Generika AG<br>ratiopharm GmbH                                                                                                    |
| Ersetzen<br>rzneimittel<br>letformin axcount 500mg<br>letformin axcount 850mg<br>letformin axcount 1000mg<br>lib-ratiopharm 5 1.75mg Tabletten<br>lib-ratiopharm 5 3.5mg Tabletten                                                                                                    | Wirkstoff<br>Metformin<br>Metformin<br>Gilbenclamid<br>Gilbenclamid                                                                                                    | Wirkstärke           390 mg           663 mg           780 mg           1.75 mg           3.5 mg                                                                                           | AVP<br>rabattiert<br>rabattiert<br>rabattiert<br>rabattiert<br>rabattiert                                                                                                | Zuzahlung   | Hinweis   | ATC<br>A10BA02<br>A10BA02<br>A10BA02<br>A10BA02<br>A10BB01<br>A10BB01                                                                                         | Anbieter<br>Axcount Generika AG<br>Axcount Generika AG<br>Axcount Generika AG<br>ratiopharm GmbH<br>ratiopharm GmbH                                                                                                    |
| Ersetzen<br>Interformin axcount 500mg<br>letformin axcount 500mg<br>letformin axcount 850mg<br>letformin axcount 1000mg<br>lib-ratiopharm 5 1.75mg Tabletten<br>lib-ratiopharm 5 3.5mg Tabletten<br>limepid Winthrop 1 mg Tabletten<br>Freedid Winthrop 1 mg Tabletten                                                                                                    | Wirkstoff<br>Metformin<br>Metformin<br>Gilbenclamid<br>Gilbenclamid<br>Gilbenclamid                                                                                                    | Wirkstärke           390 mg           663 mg           780 mg           1.75 mg           3.5 mg           1 mg                                                                            | AVP<br>rabattiert<br>rabattiert<br>rabattiert<br>rabattiert<br>rabattiert                                                                                                | Zuzahlung   | Hinweis   | ATC<br>A10BA02<br>A10BA02<br>A10BA02<br>A10BB01<br>A10BB01<br>A10BB12<br>A10BB12                                                                              | Anbieter<br>Axcount Generika AG<br>Axcount Generika AG<br>Axcount Generika AG<br>ratiopharm GmbH<br>ratiopharm GmbH<br>Winthrop Arzneim, GmbH                                                                                                    |
| Ersetzen<br>Arzneimittel<br>Tetformin axcount 500mg<br>Tetformin axcount 850mg<br>Tetformin axcount 1000mg<br>Tetformin axcount 1000 | Wirkstoff<br>Metformin<br>Metformin<br>Gilbenclamid<br>Gilbenclamid<br>Gilmepirid<br>Gilmepirid                                                                                                    | Wirkstärke           390 mg           663 mg           780 mg           1.75 mg           3.5 mg           1 mg           2 mg                                                             | AVP<br>rabattiert<br>rabattiert<br>rabattiert<br>rabattiert<br>rabattiert<br>rabattiert                                                                                  | Zuzahlung   | Hinweis   | ATC<br>A108A02<br>A108A02<br>A108A02<br>A108B01<br>A108B01<br>A108B12<br>A108B12<br>A108B12                                                                   | Anbieter<br>Axcount Generika AG<br>Axcount Generika AG<br>Axcount Generika AG<br>ratiopharm GmbH<br>ratiopharm GmbH<br>Winthrop Arzneim. GmbH<br>Winthrop Arzneim. GmbH                                                                                                    |
| Ersetzen<br>Arzneimittel<br>Metformin axcount 500mg<br>Metformin axcount 850mg<br>Hetformin axcount 1000mg<br>Alto-ratiopharm 5 1.75mg Tabletten<br>Alto-ratiopharm 5 3.5mg Tabletten<br>Alto-ratiopharm 5 3.5mg Tabletten<br>Alto-part Winthrop 1mg Tabletten<br>Alto-part Winthrop 2mg Tabletten<br>Alto-part Winthrop 2mg Tabletten<br>Alto-part Winthrop 2mg Tabletten                                                                                                    | Wirkstoff<br>Metformin<br>Metformin<br>Glibenclamid<br>Glibenclamid<br>Glimepirid<br>Glimepirid<br>Glimepirid                                                                                                    | Wirkstärke           390 mg           663 mg           1.75 mg           3.5 mg           1 mg           2 mg           3 mg                                                               | AVP<br>rabattiert<br>rabattiert<br>rabattiert<br>rabattiert<br>rabattiert<br>rabattiert                                                                                  | Zuzahlung   | Hinweis   | ATC<br>A10BA02<br>A10BA02<br>A10BA02<br>A10BB01<br>A10BB01<br>A10BB01<br>A10BB12<br>A10BB12<br>A10BB12                                                        | Anbieter<br>Axcount Generika AG<br>Axcount Generika AG<br>ratiopharm GmbH<br>ratiopharm GmbH<br>Winthrop Arzneim. GmbH<br>Winthrop Arzneim. GmbH                                                                                                    |
| Ersetzen<br>Arzneimittel<br>Metformin axcount 500mg<br>Metformin axcount 850mg<br>Metformin axcount 1000mg<br>Metformin axcount 1000mg<br>Milb-ratiopharm 5 1.75mg Tabletten<br>Minepirid Winthrop 1 mg Tabletten<br>Minepirid Winthrop 2 mg Tabletten<br>Minepirid Winthrop 3 mg Tabletten<br>Minepirid Winthrop 3 mg Tabletten<br>Minepirid Winthrop 3 mg Tabletten                                                                                                    | Wirkstoff<br>Metformin<br>Metformin<br>Gilbenclamid<br>Gilmepirid<br>Gilmepirid<br>Gilmepirid<br>Gilmepirid                                                                                                    | Wirkstärke           390 mg           663 mg           780 mg           1.75 mg           1 mg           2 mg           3 mg           4 mg           6 mg                                 | AVP<br>rabattiert<br>rabattiert<br>rabattiert<br>rabattiert<br>rabattiert<br>rabattiert<br>rabattiert                                                                    | Zuzahlung   | Hinweis   | ATC<br>A10BA02<br>A10BA02<br>A10BB01<br>A10BB01<br>A10BB01<br>A10BB12<br>A10BB12<br>A10BB12<br>A10BB12                                                        | Anbieter<br>Axcount Generika AG<br>Axcount Generika AG<br>Axcount Generika AG<br>ratiopharm GmbH<br>ratiopharm GmbH<br>Winthrop Arzneim. GmbH<br>Winthrop Arzneim. GmbH<br>Winthrop Arzneim. GmbH                                                                               |
| Ersetzen<br>Arzneimittel<br>Metformin axcount 500mg<br>Metformin axcount 850mg<br>Metformin axcount 1000mg<br>Metformin axcount 1000mg<br>Metformin axcount 1000mg<br>Metform S 3.5mg Tabletten<br>Minepirid Winthrop 1mg Tabletten<br>Minepirid Winthrop 3mg Tabletten<br>Minepirid Winthrop 4mg Tabletten<br>Minepirid Winthrop 4mg Tabletten<br>Minepirid Winthrop 4mg Tabletten<br>Minepirid Winthrop 4mg Tabletten                                                                                                    | Wirkstoff<br>Metformin<br>Metformin<br>Gilbenclamid<br>Gilbenclamid<br>Gilmepirid<br>Gilmepirid<br>Gilmepirid<br>Gilmepirid                                                                                                    | Wirkstärke           390 mg           663 mg           780 mg           1.75 mg           3.5 mg           1 mg           2 mg           3 mg           4 mg           6 mg                | AVP<br>rabattiert<br>rabattiert<br>rabattiert<br>rabattiert<br>rabattiert<br>rabattiert<br>rabattiert<br>rabattiert<br>rabattiert                                        | Zuzahlung   | Hinweis   | ATC<br>A10BA02<br>A10BA02<br>A10BB01<br>A10BB01<br>A10BB12<br>A10BB12<br>A10BB12<br>A10BB12<br>A10BB12<br>A10BB12<br>A10BB12                                  | Anbieter<br>Axcount Generika AG<br>Axcount Generika AG<br>Axcount Generika AG<br>ratiopharm GmbH<br>ratiopharm GmbH<br>Winthrop Arzneim. GmbH<br>Winthrop Arzneim. GmbH<br>Winthrop Arzneim. GmbH<br>Winthrop Arzneim. GmbH                                                     |
| Ersetzen Arzneimittel  Aetformin axcount 500mg  Aetformin axcount 850mg  Aetformin axcount 1000mg  alib-ratiopharm 5 1.75mg Tabletten  alimepirid Winthrop Img Tabletten  alimepirid Winthrop 3mg Tabletten  alimepirid Winthrop 6mg Tabletten  alimepirid Winthrop 6                                                                                                    | Wirkstoff           Metformin           Metformin           Metformin           Glibenclamid           Glimepirid           Glimepirid           Glimepirid           Glimepirid           Glimepirid           Glimepirid           Glimepirid           Glimepirid | Wirkstärke           390 mg           663 mg           780 mg           1.75 mg           1 mg           2 mg           3 mg           4 mg           6 mg           50 mg           50 mg | AVP<br>rabattiert<br>rabattiert<br>rabattiert<br>rabattiert<br>rabattiert<br>rabattiert<br>rabattiert<br>rabattiert<br>rabattiert<br>rabattiert<br>rabattiert<br>37,98 € | Zuzahlung   | Hinweis   | ATC<br>A10BA02<br>A10BA02<br>A10BA02<br>A10BB01<br>A10BB01<br>A10BB12<br>A10BB12<br>A10BB12<br>A10BB12<br>A10BB12<br>A10BB12<br>A10BB12<br>A10BB12<br>A10BB12 | Anbieter<br>Axcount Generika AG<br>Axcount Generika AG<br>Axcount Generika AG<br>ratiopharm GmbH<br>ratiopharm GmbH<br>Winthrop Arzneim. GmbH<br>Winthrop Arzneim. GmbH<br>Winthrop Arzneim. GmbH<br>Winthrop Arzneim. GmbH<br>Winthrop Arzneim. GmbH<br>Winthrop Arzneim. GmbH |

Im unteren Bereich haben Sie jetzt die Möglichkeit eine Arzneimittelempfehlung zu markieren und diese über den Druckknopf Ersetzen für das Ersetzen vorzubereiten. Um das ursprüngliche Präparat mit der Arzneimittelempfehlung zu ersetzen, betätigen Sie bitte den Druckknopf Rezept.

#### 2.2 Anzeige der Arzneimittel mit der Rabattkategorie Grün und Blau in der ifap Arzneimitteldatenbank

Sie haben in der ifap Arzneimitteldatenbank die Möglichkeit, das Suchergebnis der Arzneimittel so zu filtern, dass Ihnen nur noch Arzneimittel der Rabattkategorien Grün und Blau angezeigt werden.

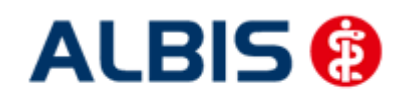

ALBIS - Versorgungssteuerung IKK gesund plus Sachsen-Anhalt

Befinden Sie sich in der ifap Arzneimitteldatenbank, so können sie bei Patienten, die in den Vertrag zur Hausarztzentrierten Versorgung eingeschrieben sind, diese Filterung temporär über das Setzen des Schalters Rabattfilter aktiv (s. rote Markierung) einschalten:

| fap Arzneimitteldatenbank – Medika                                                                                                    | mentenpreise Stand 15.12.2010                                                                                                    |
|----------------------------------------------------------------------------------------------------|----------------------------------------------------------------------------------------------------|
| Suchname: 342462  Medikament: Metformin Axcount 500mg 120                                                                                                    | Suche <u>n</u> ach: Pharmazentralnummet wirkstfFilter Druck                                                                                                    |
| Präparategruppe<br>Metformin   Axcount Generika                                                                                                    | Handelsname und Darreichungsform:  Metformin Axcount 500mg FTA Metformin Axcount 1000mg FTA  Metformin Axcount 1000mg FTA  Metformin Axcount 1000mg FTA                                                                                                    |
| Wirkstoffe:       ATC:         Angaben pro 1,0 St.       .(W)         Metformin hydrochlorid (500,0 mg)       .(E)         Metformin (390,0 mg)       .(T)         Carboxymethylstärke, Natriumsalz       .(T)         Hypromellose       .(T)         Macrogol 6000 | A10BA02       Anbieter       Axcount Generika AG       *Star:       *228/*Axcount         Preis:       (-)       12.27 EUR       €-Historie       PZN:       342462         Festbetrag:       13.13 EUR       *Star:       *46880         Zuzahlung:       R 5,00 EUR       Mehrzahlung:       R 0,00 EUR         rabattiert:       i       Arzneimittel:       Peistierte:         Negativiste:       Medizipprod:       Betäubungsnittel:       Verbandmittel:         Apothekenpflichtig:       Impfstoff:       (Re-) Import:       Ureschreibungspflichtig:         Idatenbank       Online-Update       Liste       €l Vergleichen       Ähnliche       €l Preisvergleich |

Möchten Sie, dass die Suchergebnisse immer direkt ausschließlich Präparate der Rabattkategorien Grün und Blau enthalten, dann können Sie dies über den Menüpunkt Optionen Patientenfenster, auf dem Register Verordnungen aktivieren. Setzen Sie bitte hierzu im Bereich <u>HZV</u> den Schalter Rabattfilter aktivieren:

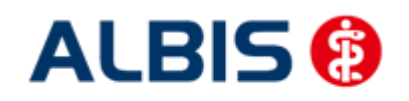

ALBIS - Versorgungssteuerung IKK gesund plus Sachsen-Anhalt

| Anzeige                                                                                                    | Aufteilung                                                                                                    | Drucken                                                   | Chipkarte | Größe                                                         | Zuordnungen               |
|----------------------------------------------------------------------------------------------------|----------------------------------------------------------------------------------------------------|-----------------------------------------------------------|-----------|---------------------------------------------------------------|---------------------------|
| Nach Öffi                                                                                                    | nen                                                                                                    | Stammdate                                                 | enanzeige | Ve                                                            | erordnungen               |
| Hinweise Arzneii                                                                                                    | mittelvereinbaru                                                                                                    | ingen anzeigen in                                         |           |                                                               | ]                         |
|                                                                                                    | AMDB u.<br>kleine Liste                                                                                                 | alten Verordnungen                                        | Dauermed. | Verordnungs -<br>center                                       |                           |
| immer                                                                                                    |                                                                                                    |                                                           |           |                                                               |                           |
| bei Alternativen                                                                                                    |                                                                                                    |                                                           |           |                                                               |                           |
| nie                                                                                                    | <b>V</b>                                                                                                    |                                                           | <b>V</b>  |                                                               |                           |
| <ul> <li>○ ptionen Medik.</li> <li>○ Existenzprüf</li> <li>○ Existenzprüf</li> <li>○ Hinweis bei</li> <li>○ Altverordnur<br/>(keine Kenn<br/>Zuzahlungsl</li> </ul> | amente/Rezep<br>iung Altverordn<br>iung Dauermed<br>Verordnung vo<br>ngen beschleur<br>zeichnung der<br>befreiungsgren: | t<br>ikamente<br>n <u>O</u> TC-Präparaten<br>nigen<br>ze) | HZV       | ei HZV AOK u. BKI<br>cept<br>ng bei HZV AOK B<br>• aktivieren | K Bosch/VAG<br>aWü Rezept |

Ab sofort werden Ihnen in der ifap Arzneimitteldatenbank bei Patienten, die in den Vertrag zur Hausarztzentrierten Versorgung eingeschrieben sind, nur noch Präparate der Rabattkategorien Grün und Blau angezeigt.

#### 2.3 Rabattkategorie ifap praxisCENTER

Die farbliche Anzeige der Rabattkategorie in der ifap Arzneimitteldatenbank wird auch in dem ifap praxisCENTER angezeigt:

|                  |           |     |   |   |    |   | the second second second second second second second second second second second second second second second se | _ |
|------------------|-----------|-----|---|---|----|---|----------------------------------------------------------------------------------------------------|---|
| Fenistil Penci B | .ip Appli | CRE | 2 | G | N1 | A |                                                                                                    |   |
| Fenistil Penci B | .ippenher | CRE | 2 | G | N1 | A |                                                                                                    |   |

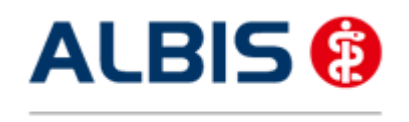

ALBIS - Versorgungssteuerung IKK gesund plus Sachsen-Anhalt

#### 2.4 Arzneimittelempfehlungen - Meldung, wenn keine weiteren Informationen vorliegen

Klickt man auf den farblich markierten Druckknopf, welcher die Rabattkategorie für die entsprechende PZN in der ifap Arzneimitteldatenbank anzeigt und es liegen jedoch keine Substitutionsvorschläge vor, erscheint folgende Hinweismeldung:

| ALBIS | X                                                 |
|-------|---------------------------------------------------|
| ⚠     | i:iv: Es liegen keine weiteren Informationen vor. |
|       | ок                                                |

#### 3 Mengencheck:

Sind pro Patient neun verschiedene ATC über einen Zeitraum der letzten drei Monate verordnet worden, erscheint folgende Hinweismeldung:

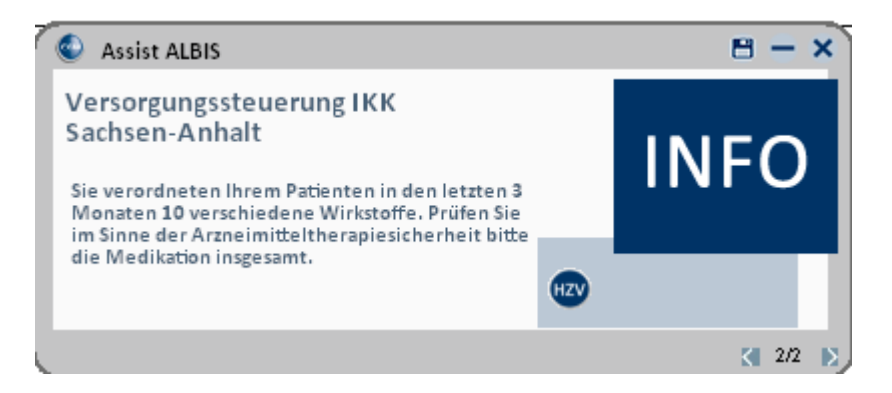

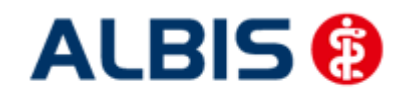

11

#### 4 Statistiken

Summe

#### 4.1 Medikamentenstatistik mit Anzeige der Rabattkategorie

Rufen Sie über das ALBIS Menü Statistik Medikamenten- und Verordnungsstatistik die Medikamentenstatistik auf und wählen im Bereich <u>Verträge</u> einen HzV / FA Vertrag aus, so werden Ihnen rechts neben den Verordnungen ab sofort die Rabattkategorien angezeigt:

|                                                                                                    |                           |                 |   |                        | 10             |
|----------------------------------------------------------------------------------------------------|---------------------------|-----------------|---|------------------------|----------------|
| Medikanent                                                                                         | E.                        | Rabatt          | 1 | Preis                  | 1              |
|                                                                                                    | - E                       | kategorie       | 1 | in EUR                 | 1              |
|                                                                                                    |                           |                 | 1 |                        | -1             |
| Estragest Its Novartis Pharma 83                                                                   | ST PFT NIIKe              | ine             | 1 | 18.8                   | 41             |
|                                                                                                    |                           |                 |   |                        |                |
| Keppra 250mg UCB 100ST FTA N2                                                                      | IBI                       | au              | i | 107.0                  | 91             |
| Keppra 250mg UCB 100ST FTA N2<br>Keppra 500 mg UCB 50ST FTA N1                                     | [B]<br>[B]                | au<br>au        | i | 107.0                  | 91             |
| Keppra 250mg UCB 100ST FTA N2<br>Keppra 500 mg UCB 50ST FTA N1<br>Metoprololsu dura 47.5mg Hylan ( | B]<br> B]<br>dura 30ST Ke | au<br>au<br>ine | 1 | 107.0<br>107.0<br>11.6 | 91<br>91<br>71 |

#### 4.2 Medikamentenstatistik mit Auswertung der Verordnungen nach Rabattkategorien

Rufen Sie über das ALBIS Menü Statistik Medikamenten- und Verordnungsstatistik die Medikamentenstatistik auf und wählen im Bereich <u>Verträge</u> einen HzV / FA Vertrag aus, so wird Ihnen, je nach Einstellung, die Auswertung der Verordnungen nach Rabattkategorien angezeigt:

#### 2. Auswertung Verordnungen nach Rabattkategorien

| Rabattkategorie | 11  | Anzahl | E  | Betrag in € | E   | Anzahl in * | 1  | Betrag in % | 1   |
|-----------------|-----|--------|----|-------------|-----|-------------|----|-------------|-----|
|                 | -   |        | 1- |             | -1- |             | -1 |             | 1   |
| Rot             | 11  | 5      | Î. | 215.55      | Ĩ.  | 31.25       | T  | 36.4        | 0 1 |
| Gruen           | 11  | 0      | L  | 0.00        | T.  | 0.00        | 1  | 0.0         | 0 1 |
| Orange          | 11  | 0      | 1  | 0.00        | 1   | 0.00        | 1  | 0.0         | 0 1 |
| Blau            | 11  | 2      | I. | 214.18      | I.  | 12.50       | 1  | 36.1        | 7 1 |
| GruenBerechnet  | 11  | 0      | L  | 0.00        | 1   | 0.00        | 1  | 0.0         | 0 1 |
| Keine           | 11  | 9      | 1  | 162.39      | 1   | 56.25       | 1  | 27.4        | 3   |
|                 | 11- |        | 1- |             | -1- |             | -1 |             | 1   |
| Summe           | 11  | 16     | L  | 592.12      | 1   |             |    |             |     |